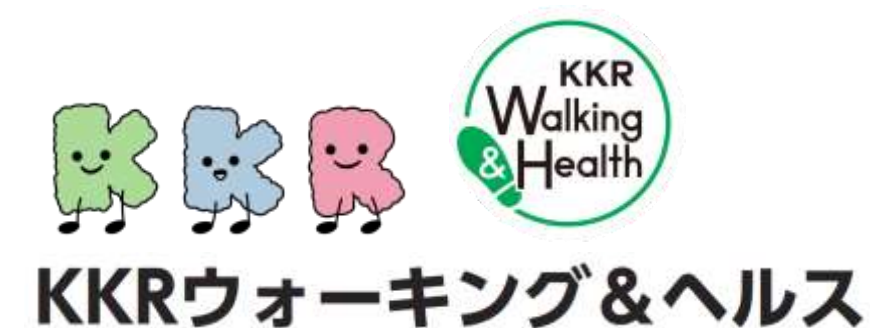

# 専用アプリ 「ヘルスプラネットWalk」 の初期設定手順

※<u>事前に「ヘルスプラネットWalk」のインストール・参加登録</u>のお手続きが 必要です。詳細は別紙【ご参加登録方法のご案内】をご参照ください。

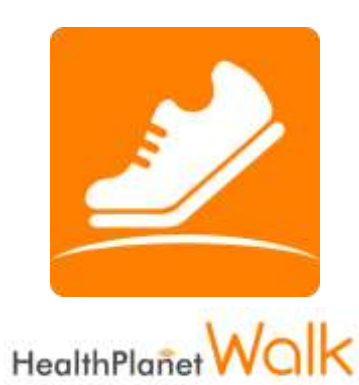

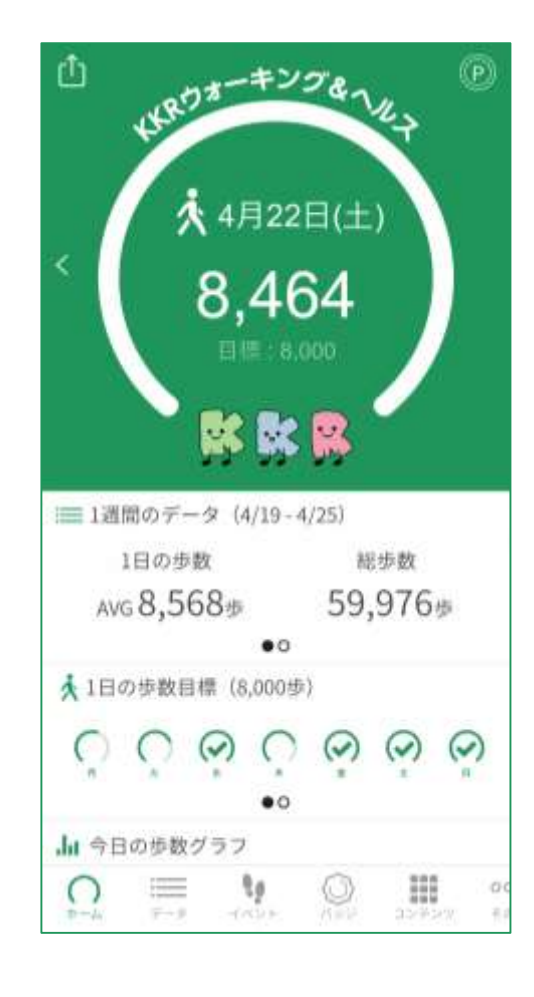

※本事業は、株式会社タニタヘルスリンクに委託して実施しています。

Ver.2024.09.01

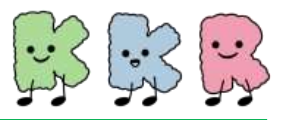

| ご利用の際の留意事項(iPhone/Android) | P.2 |
|----------------------------|-----|
| 初期設定フロー(iPhone)            | P.4 |
| 初期設定フロー(Android)           | P.7 |

※本ガイドに掲載しているディスプレイ(表示画面)は解説用のイメージとなります。実際のものとは、デザイン・ 仕様・名称が一部異なる場合があります。

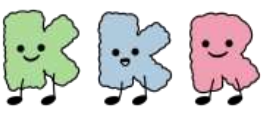

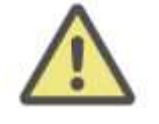

事前にお持ちのスマートフォンの機種にアプリが対応しているか 必ずご確認ください。

## 【1】 使用可能なスマートフォン(2024年8月時点) <対応OS: iOS 13, 14, 15, 16, 17 Android 8.0以上>

- ※ 該当OS以外の動作は保証いたしかねます。
- ※ HUAWEI(全端末)は動作保証外となります。
- ※ 画面サイズを変更している場合に正常に表示されない場合があります。

### 【2】 アプリを利用する場合、バッテリー消費量が通常より増加します

歩数計のような常時起動しておく必要のあるアプリはバッテリーを多く消費します。 バッテリーの残量には十分ご注意ください。バッテリーが切れると歩数がカウントされません。

#### 【3】 タブレットではご利用いただけません

歩数計アプリはスマートフォン専用のため、タブレットではご利用いただけません。

#### 【4】 ログアウトする際の注意事項

ログアウトすると、アプリ内の歩数データが削除されます。ログアウトする前には必ず歩数データの送信を行ってください。送信された歩数データはサーバーで保存されます。

#### 【5】 スマートフォンの機種変更をする場合

機種変更を行う場合は、下記の手順に従い、歩数データの送信を行ってください。

- ① ご利用中の機種で歩数データの送信を行う。
- 新しいスマートフォン機種に「ヘルスプラネットWalk」アプリをインストールし、ご利用中の ID、パスワードでログインする。
- ※ 送信した歩数データはサーバーで保存されます。新しい機種のアプリ内にデータを移行する ことはできませんが、サーバーで保存されていますのでご安心ください。

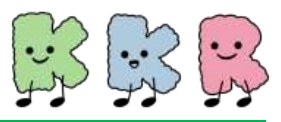

## 【6】 歩数管理にご注意ください

| •<br>iPhone | 「モーションとフィットネス」からのアクセスを許可する必要があり<br>ます。 (P.6 をご参照ください)<br>7日間に最低1回はアプリを開き、歩数データの送信が必要とな<br>ります。                                                                                 |  |  |
|-------------|----------------------------------------------------------------------------------------------------|--|--|
| Android     | 「身体活動」データへのアクセスを許可する必要があります。<br>(P.7 をご参照ください)<br>アプリは常時起動しておく必要があります。アプリを停止してしまう<br>と歩数がカウントされません。<br>アプリから送信できる歩数データは前日から起算して過去最大<br>30日分までとなりますが、7日間に最低1回は送信することを<br>推奨します。 |  |  |

- アプリをアンインストールしてしまうと、アプリ内で保持している未送信の歩数データがすべて 失われます。
- バッテリーが切れると歩数はカウントされません。
- スマートフォンの時計を変更すると、未送信の歩数データが失われることがあります。
- Android端末の場合、「電池の最適化」をONにしていると歩数カウントが停止する場合があります。歩数カウントが停止してしまう場合は、「電池の最適化」をOFFにしてください。

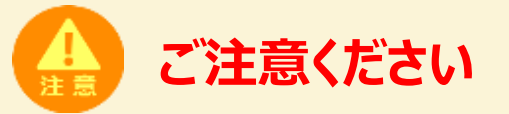

他の歩数計測デバイスや歩数計アプリを併用してデータ送信を行うと、正しく歩数やポイントが集計されません。「ヘルスプラネットWalk」以外との連携設定や歩数データ送信はしないようご注意ください。

アプリの初期設定フロー (iPhone)

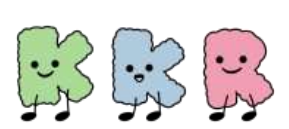

参加登録が完了したら、以下の手順に従い、アプリの初期設定をお願いします。

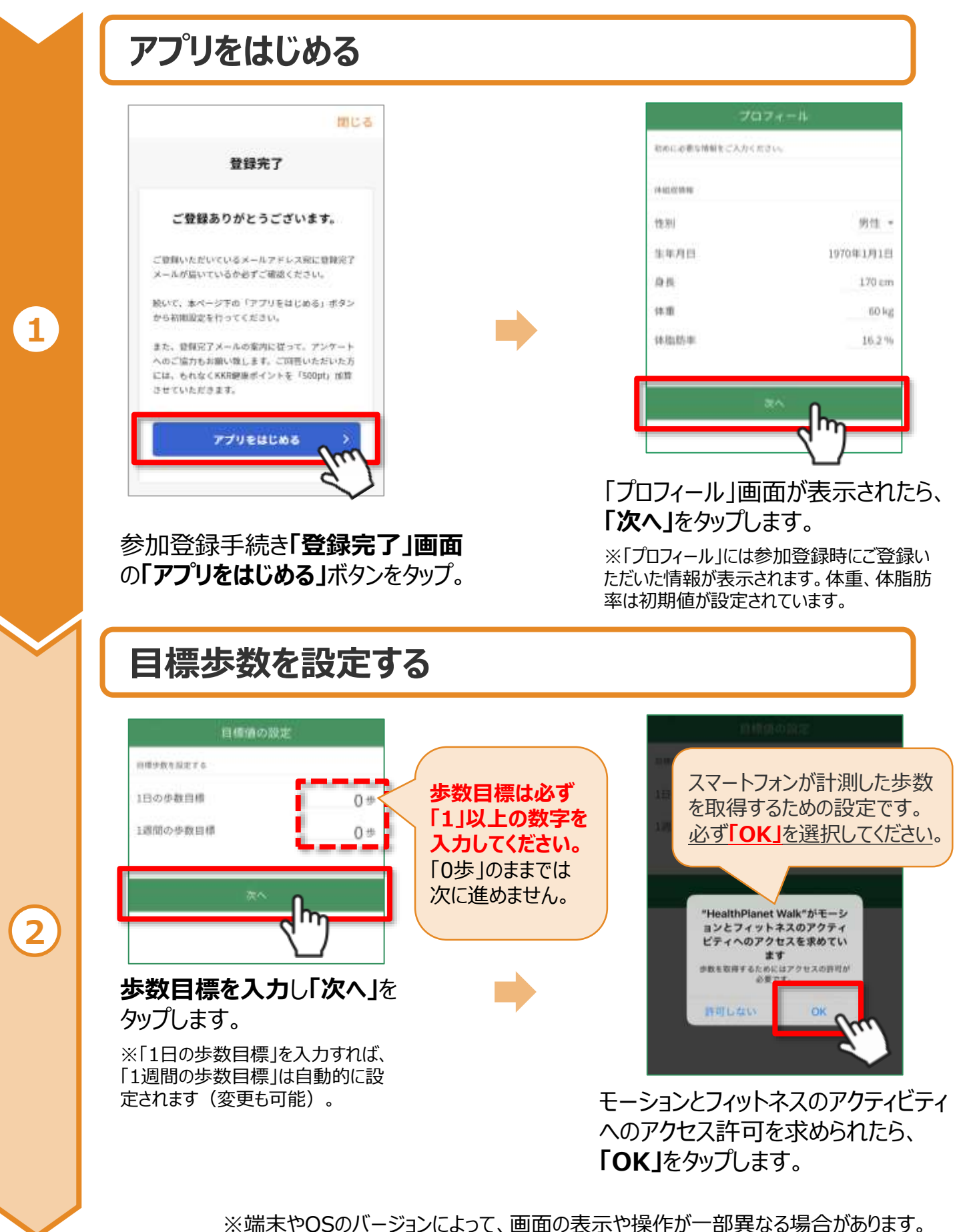

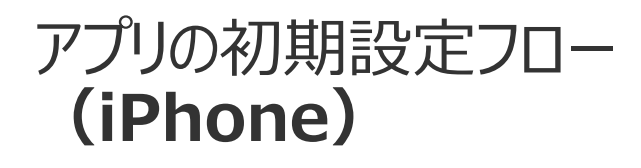

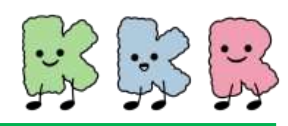

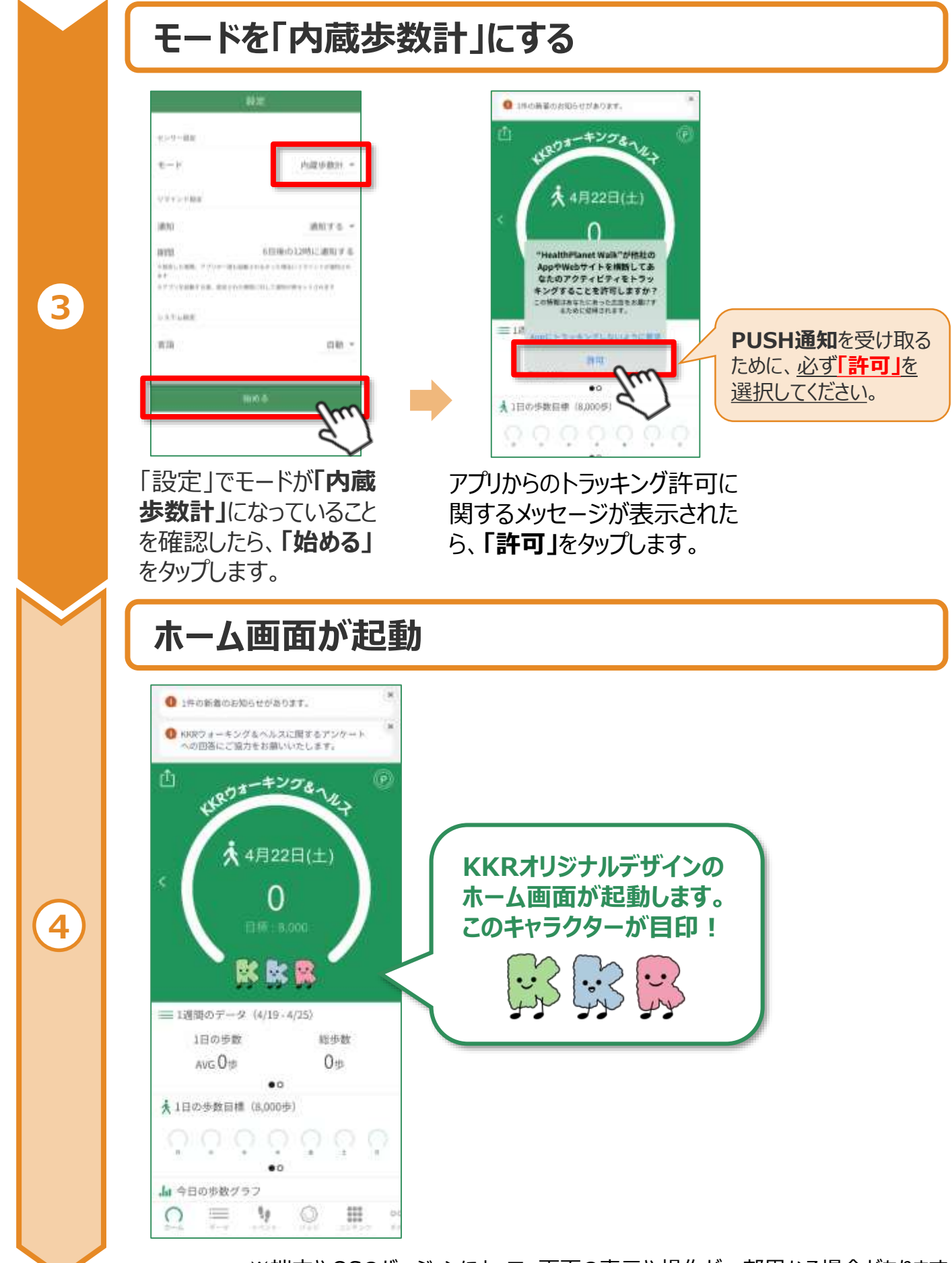

※端末やOSのバージョンによって、画面の表示や操作が一部異なる場合があります。

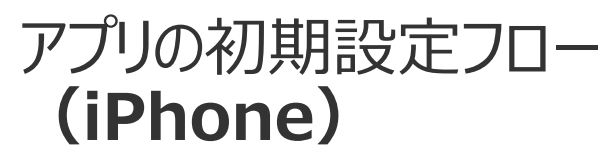

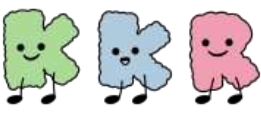

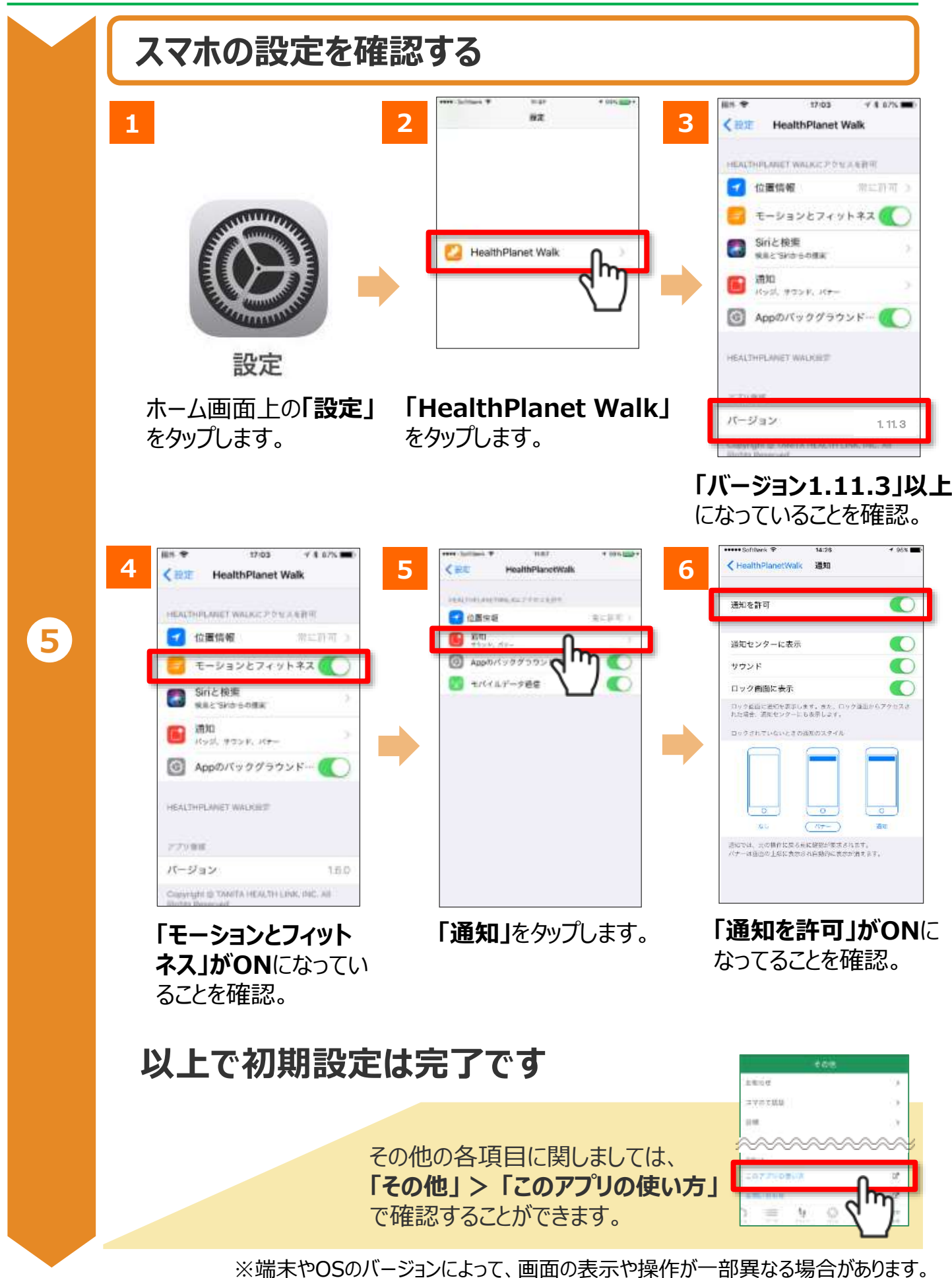

アプリの初期設定フロー (Android)

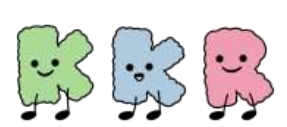

参加登録が完了したら、以下の手順に従い、アプリの初期設定をお願いします。

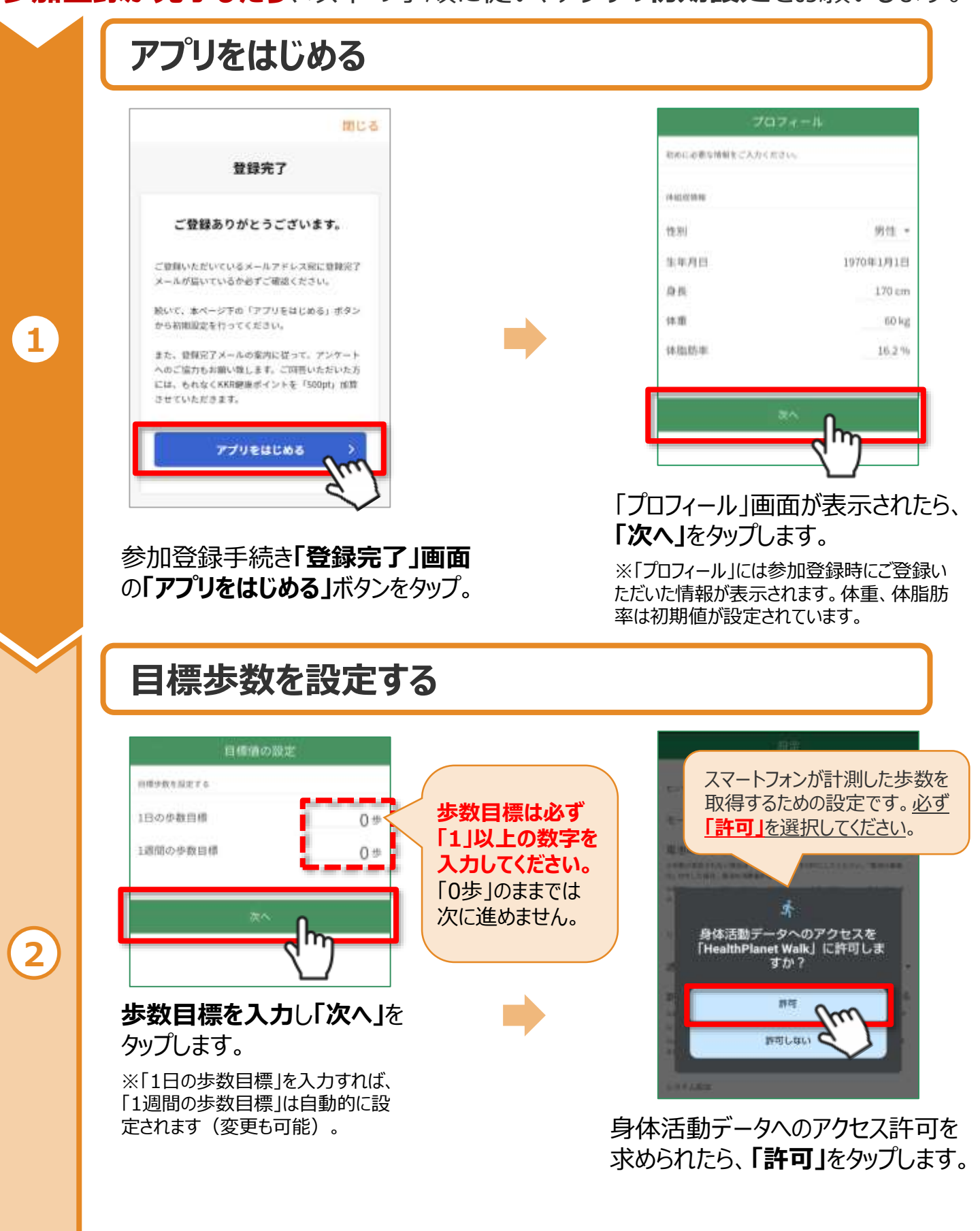

※端末やOSのバージョンによって、画面の表示や操作が一部異なる場合があります。

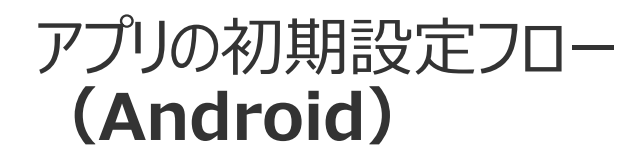

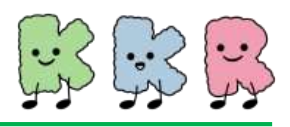

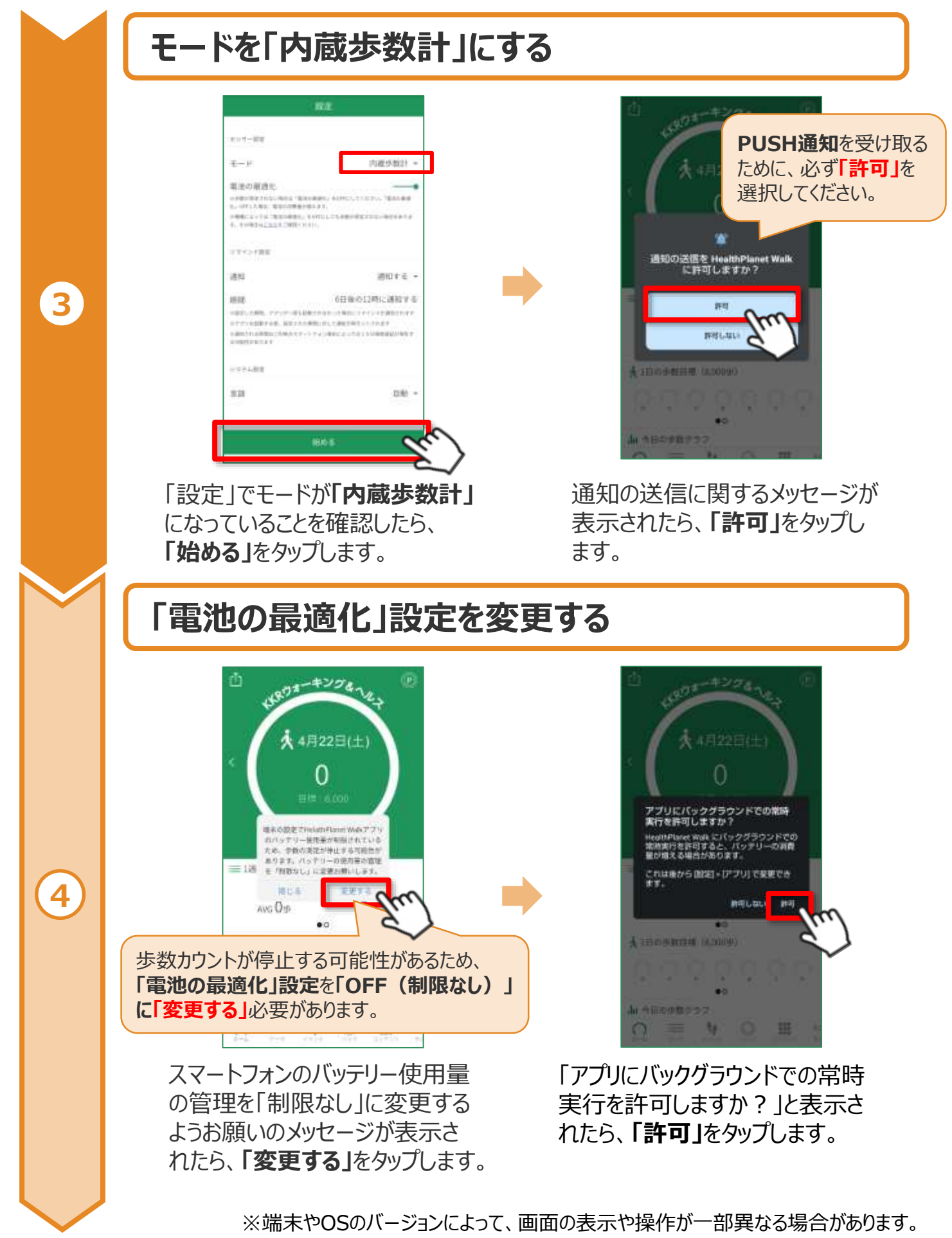

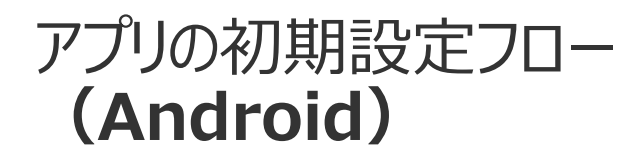

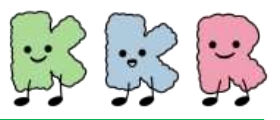

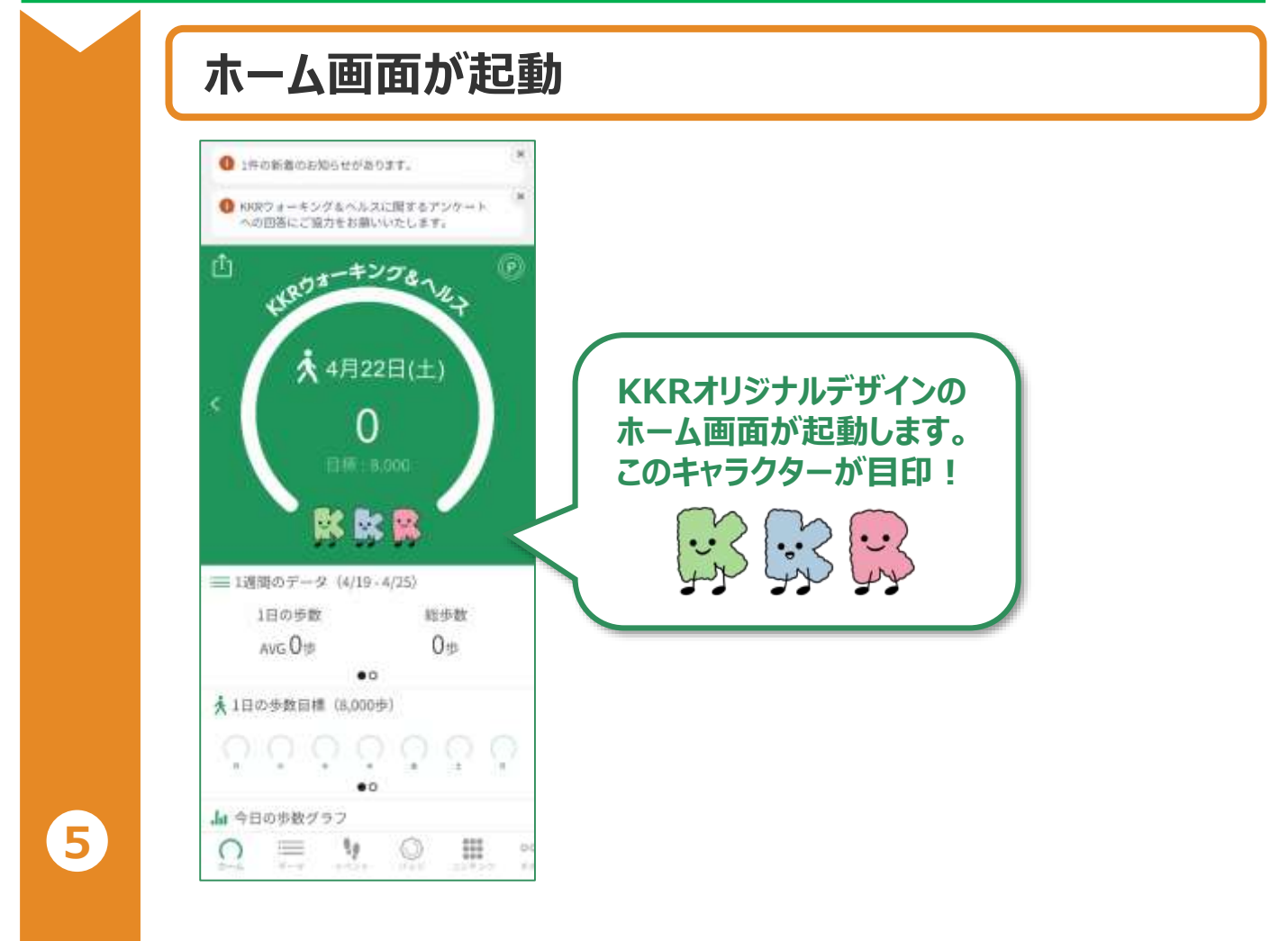

## 以上で初期設定は完了です

その他の各項目に関しましては、 「その他」>「このアプリの使い方」 で確認することができます。

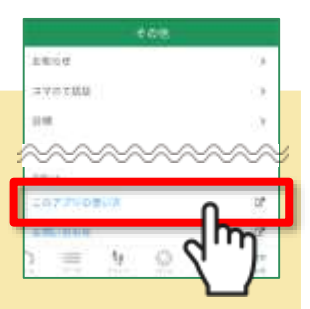

※端末やOSのバージョンによって、画面の表示や操作が一部異なる場合があります。